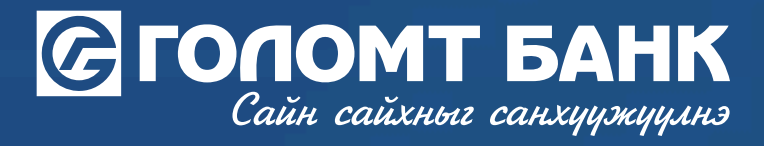

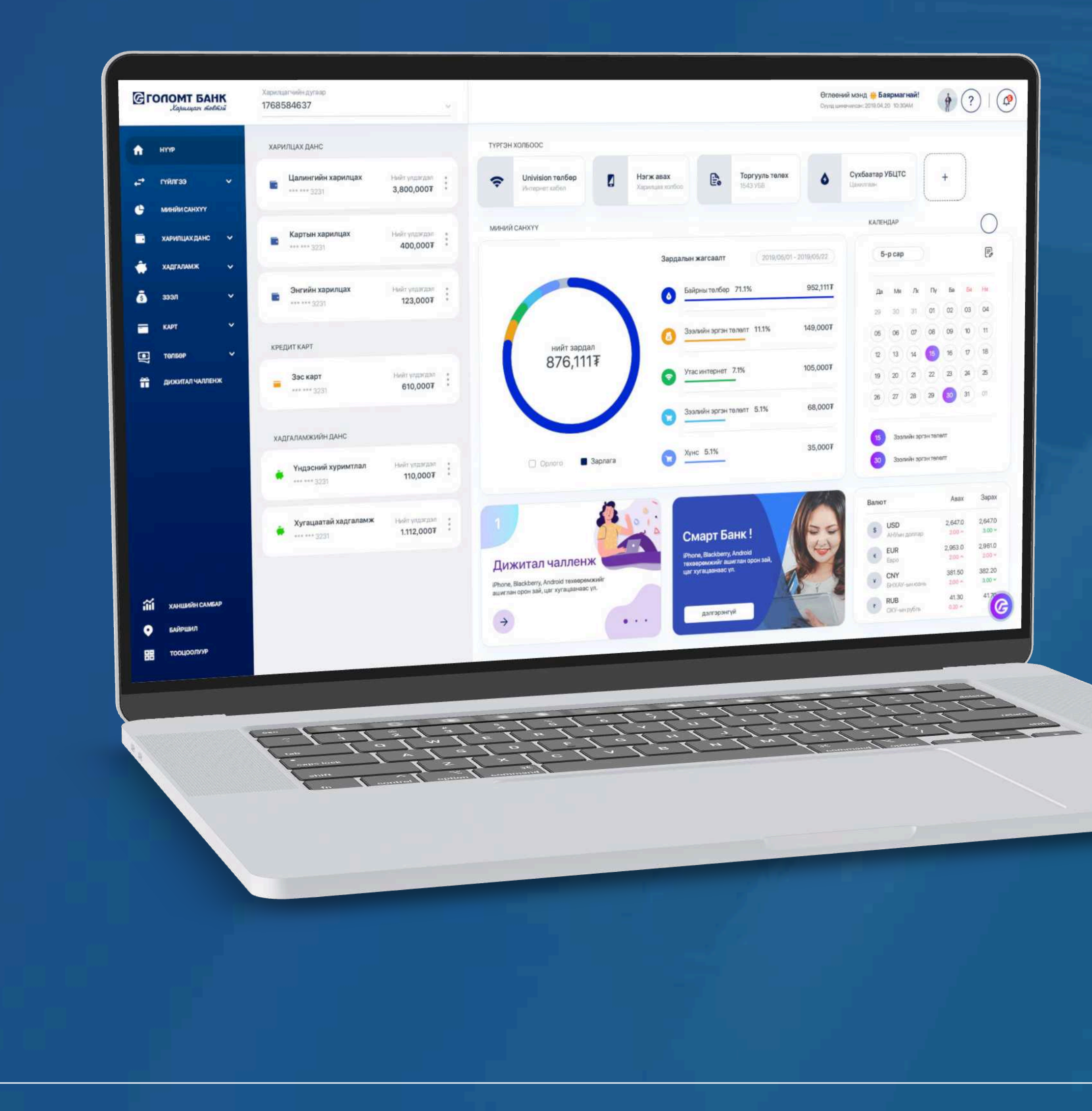

## User guide >>>> **INTERNET BANK** ADDITIONAL SERVICES - EASY INFO REPAIR AND REMOVAL

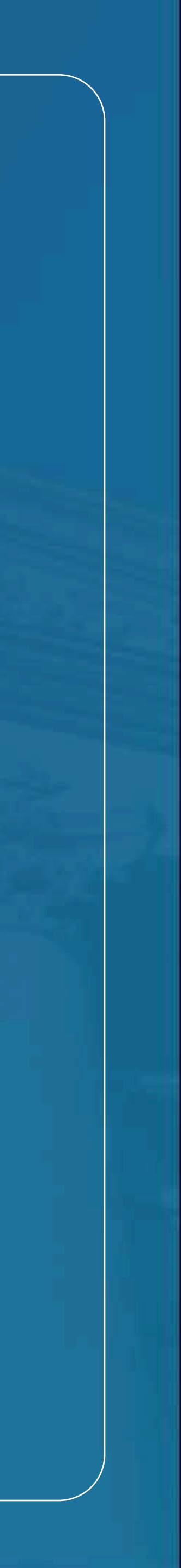

## Сайн сайхныг санхуужуулнэ

**>>>>** 

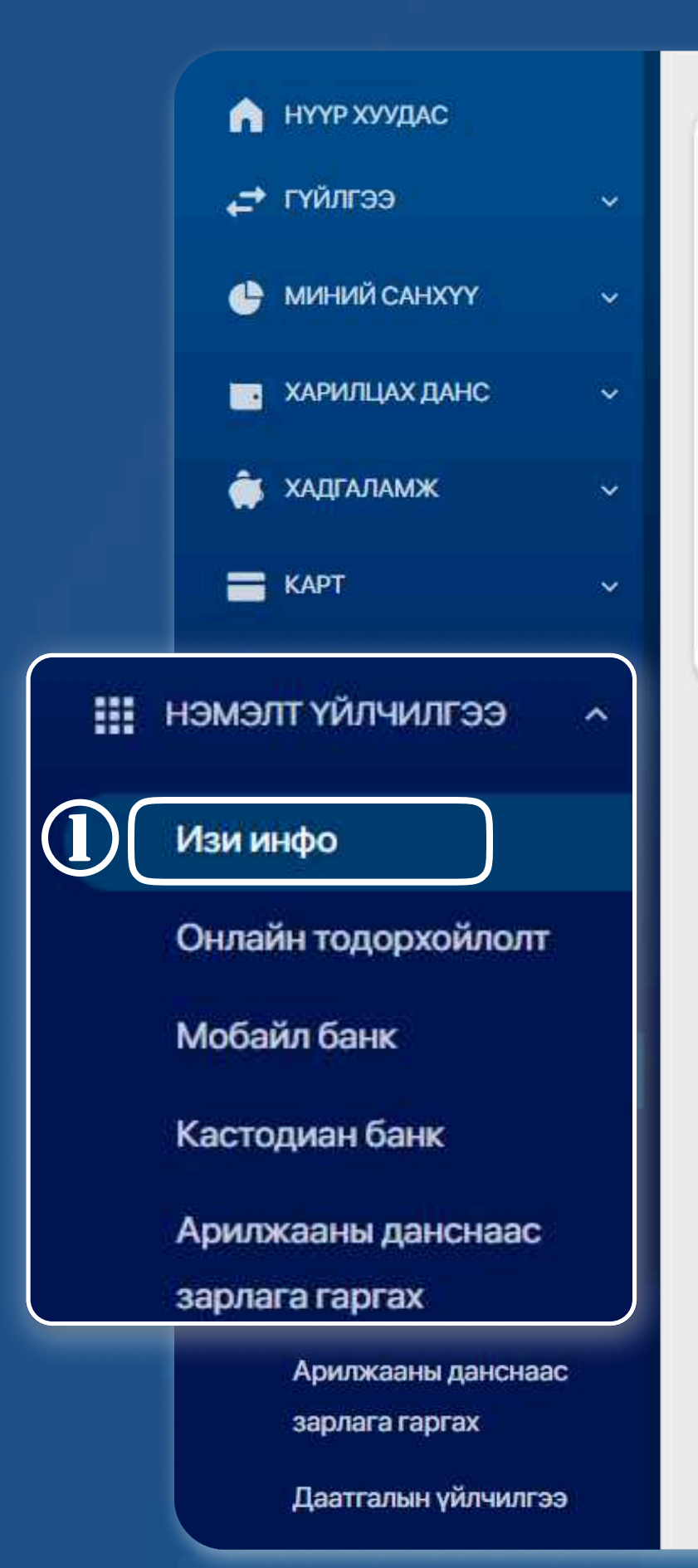

ИЗИ ИНФО БҮРТГЭЛИЙН мэдээлэл

Харилцагч таны бүх төрлийн орлого, зарлагын дансны мэдээллийг таны и-мэйл хаяг болон гар утсанд мессэжээр хүргэх үйлчилгээ

~

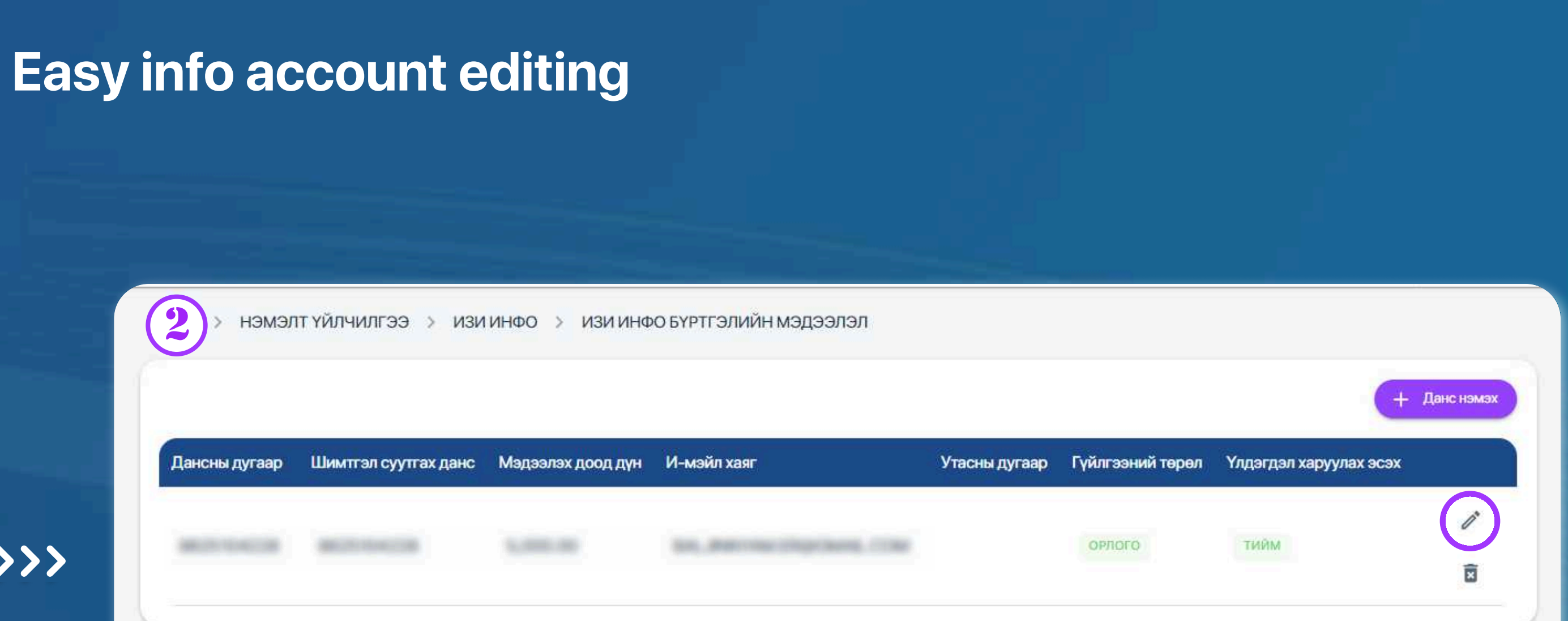

### STEP 1

You can log in to the Egolomt.mn website and go to the "Additional Services - easy info" menu on the left.

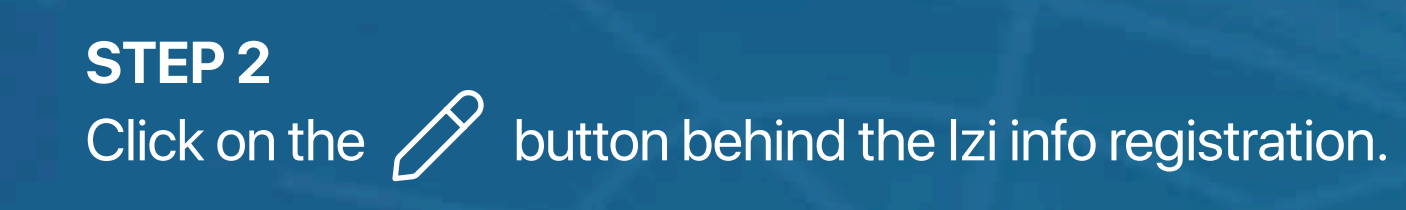

**USER GUIDE FOR INTERNET BANK** 

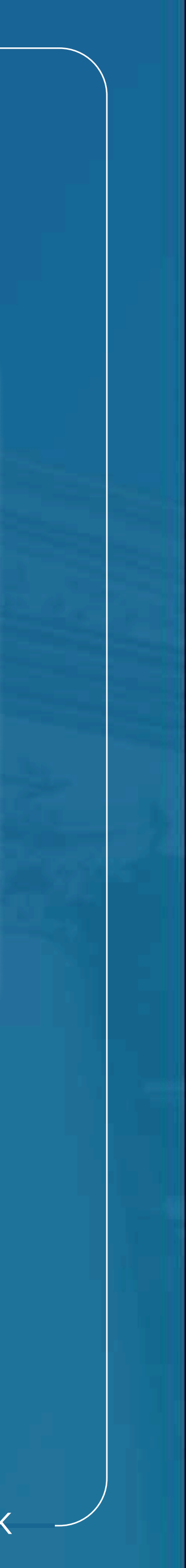

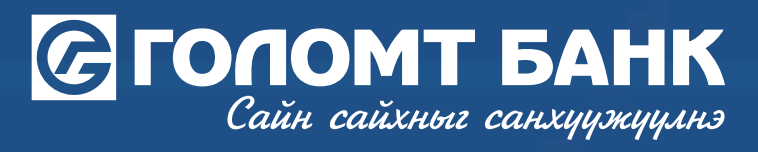

| үйлчилгээний мэдээлэл | Уйлчилгээ идэвхжүүлэх данс           БАЛ                                                                                                    | •      |
|-----------------------|----------------------------------------------------------------------------------------------------|--------|
|                       | 💿 🗌 И-мэйлээр хүлээн авах 🔲 Мессэжээр хүлээн авах                                                                                                    |        |
|                       | Улдэгдэл харуулах эсэх Таны дансны орлого зарлагын мадаалал таны бүртгэлтэй гар утас/и-мэйл хавг руу очихдоо тухайн дансны үлдэгдлийг харуулах эсэх тог | киргор |
| төлбөрийн мэдээлэл    | Хал<br>Монгол                                                                                                    | *      |
|                       | <ul> <li>Гуйлгээний төрөл</li> <li>Зарлага</li> </ul>                                                                                                   | •      |
|                       | <ul> <li>Мадзаллах доод дүн</li> <li>1,000</li> </ul>                                                                                                   | MNT    |
|                       | Шимтгэл суутгах данс БАЛ                                                                                                    | *      |
|                       | © Санамж<br>И-мэйлээр илгээхэд – Үнэгүй, Амжилттай илгээсэн мессэж тутамд 50₮(2022.06.01-ний<br>өдрөөс)                                                 |        |
|                       | Үргалжлүүлэх                                                                                                    |        |

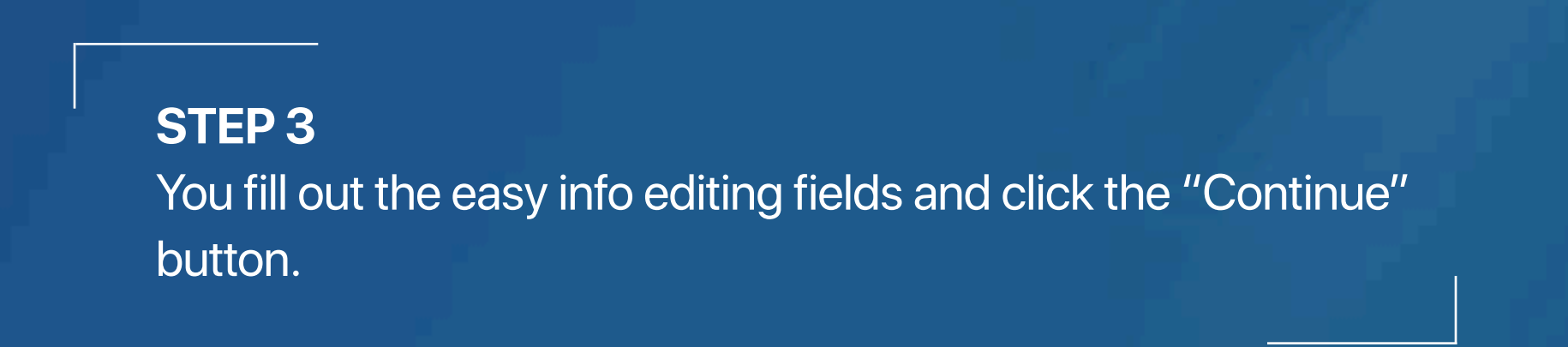

### Easy info registration

|       | нэмэлт үйлчилгээ > изи инфо > изи инф      | ФО БҮРТГЭХ<br>Бүртгэлийн мэдээлэл                                                                                                    | ٦.                                                          |
|-------|--------------------------------------------|----------------------------------------------------------------------------------------------------|-------------------------------------------------------------|
| >>>>> | Уйлчилгээ идэвхжүүлэх данс<br>Хэл : Монгол | Эхлэх огноо<br>Дуусах огноо<br>Үлдэгдэл харуулах эсэх<br>Утасны дугаар<br>И-мэйл хаяг<br>Гүйлгээний төрөл<br>Мэдээллэх доод дүн<br>Шимтгэл суутгах данс | 2024-09-24<br>Хугацаагүй<br>Тийм<br>Зарлага<br>1,000.00 MNT |
|       | Буц                                        | ах Үргэлжлүүлэх                                                                                                    |                                                             |

#### STEP 4

Check the registration information and click the "Continue" button.

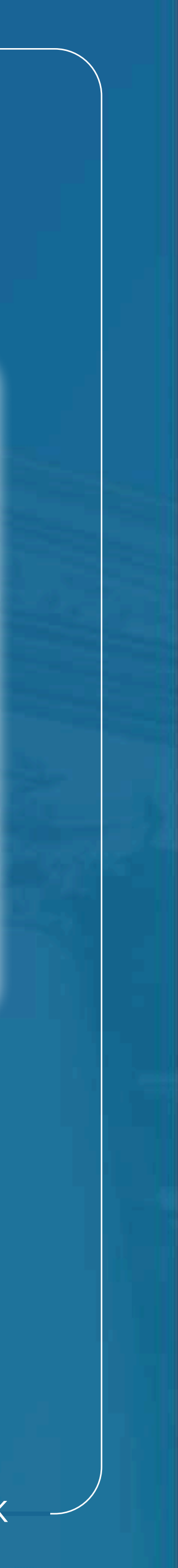

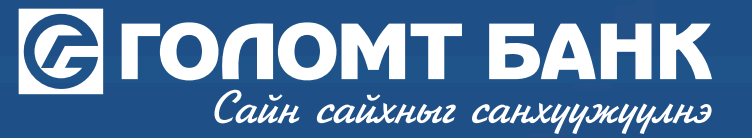

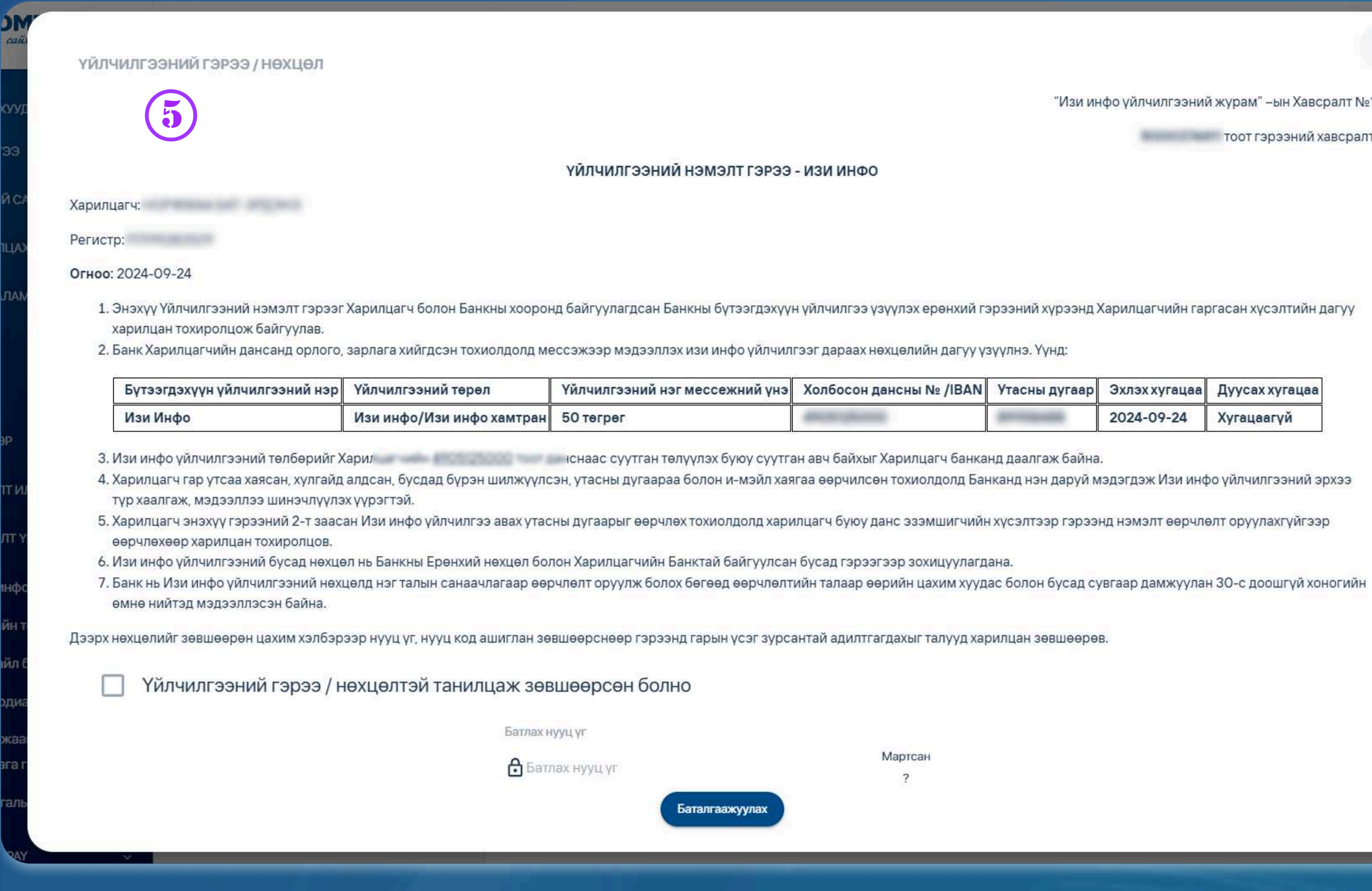

#### **STEP 5**

After reviewing the Terms and Conditions of Service Agreement, activate the Acceptance button, enter the Confirm password and click on the "Confirmation" button, your account will be successfully updated.

Баталгаажуулах

Мартсан

5. Харилцагч энэхүү гэрээний 2-т заасан Изи инфо үйлчилгээ авах утасны дугаарыг өөрчлөх тохиолдолд харилцагч буюу данс эзэмшигчийн хүсэлтээр гэрээнд нэмэлт өөрчлөлт оруулахгүйгээр

2024-09-24 Хугацаагүй

deres and the second dist

distant planters

1. Энэхүү Үйлчилгээний нэмэлт гэрээг Харилцагч болон Банкны хооронд байгуулагдсан Банкны бүтээгдэхүүн үйлчилгээ үзүүлэх ерөнхий гэрээний хүрээнд Харилцагчийн гаргасан хүсэлтийн дагуу

ҮЙЛЧИЛГЭЭНИЙ НЭМЭЛТ ГЭРЭЭ - ИЗИ ИНФО

тоот гэрээний хавсралт

"Изи инфо үйлчилгээний журам" –ын Хавсралт №1

-24 гүй

> йм 88

om

ага

INT

000

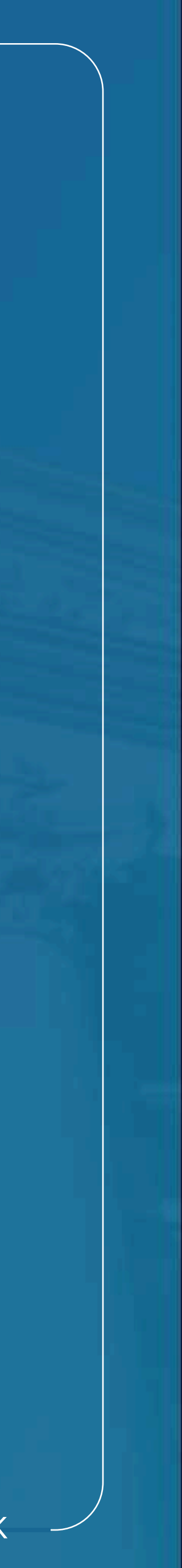

## Сайн сайхныг санхуужуулнэ

**>>>>** 

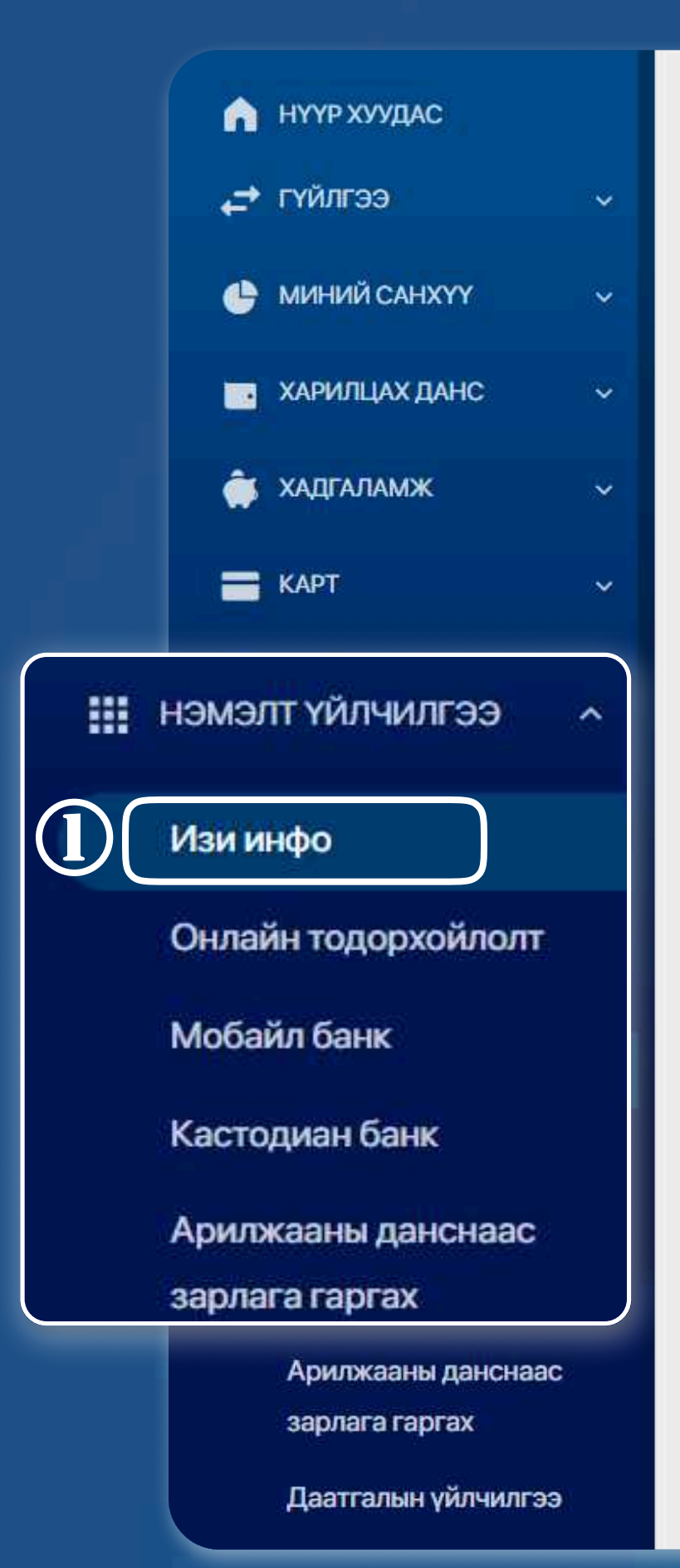

ИЗИ ИНФО БҮРТГЭЛИЙН мэдээлэл

~

Харилцагч таны бүх төрлийн орлого, зарлагын дансны мэдээллийг таны и-мэйл хаяг болон гар утсанд мессэжээр хүргэх үйлчилгээ

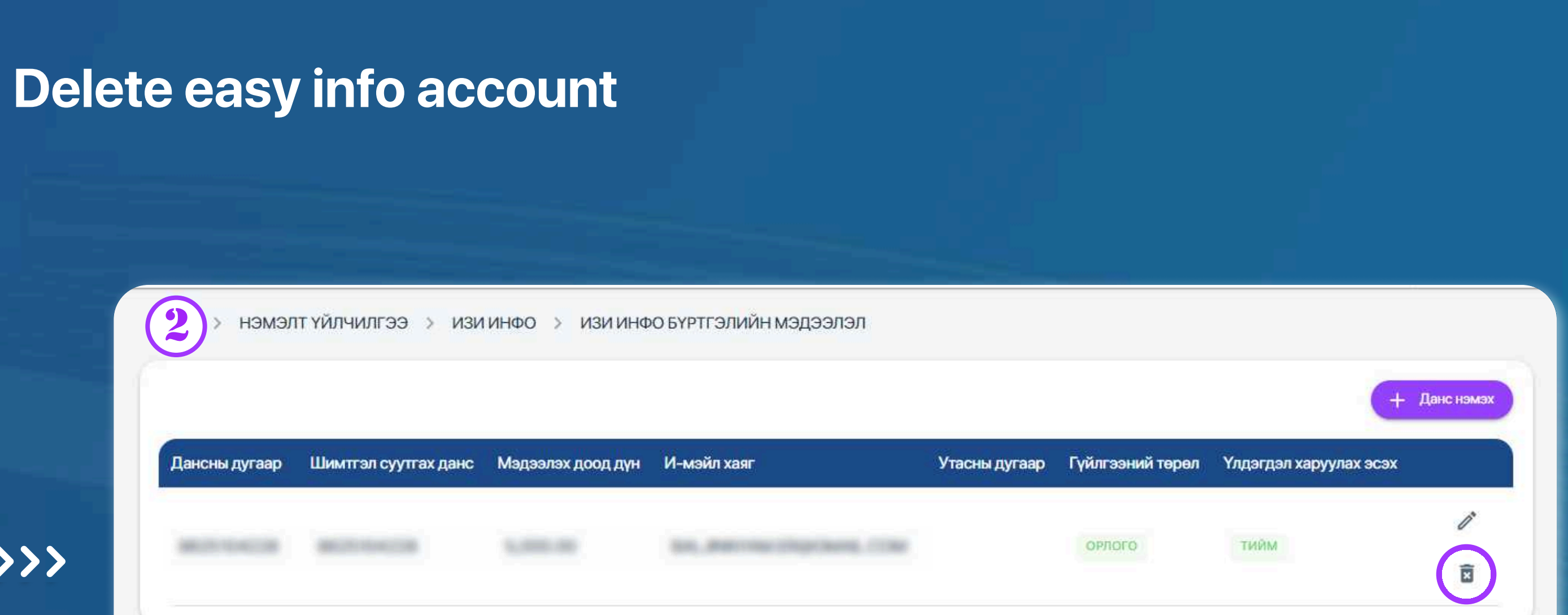

### STEP 1

You can log in to the Egolomt.mn website and go to the "Additional Services - easy info" menu on the left.

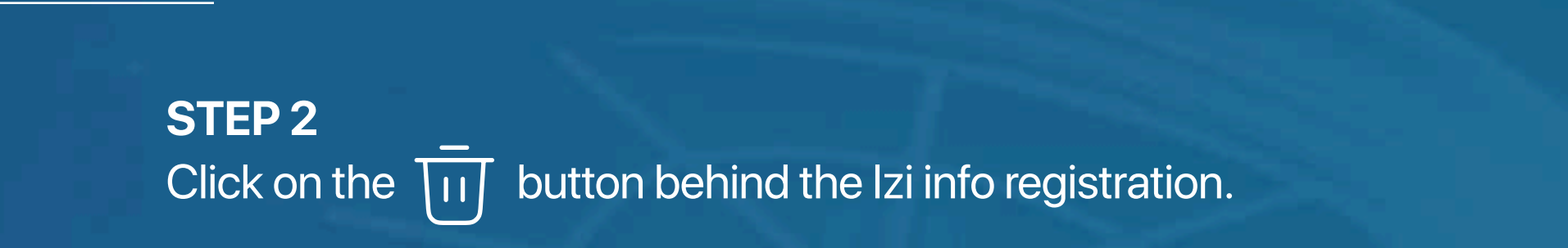

**USER GUIDE FOR INTERNET BANK** 

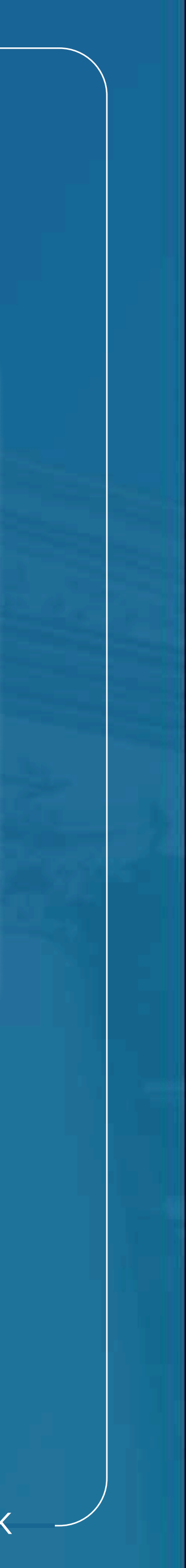

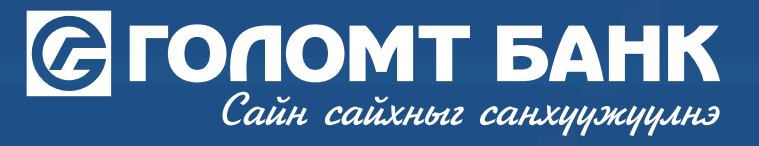

### Изи инфо бүртгэл устгах

>>>>>

| 3                | Дансны дугаар | Шимтгэл суутгах дан⊾ |
|------------------|---------------|----------------------|
| төрлийн          |               |                      |
| зарлагын         |               | 25104228             |
| ил хаяг Устгах   | yy?           | ×                    |
| эр хүргэх<br>Уст |               |                      |

### **STEP 3**

You can successfully delete the account by clicking the easy info "Delete" button.

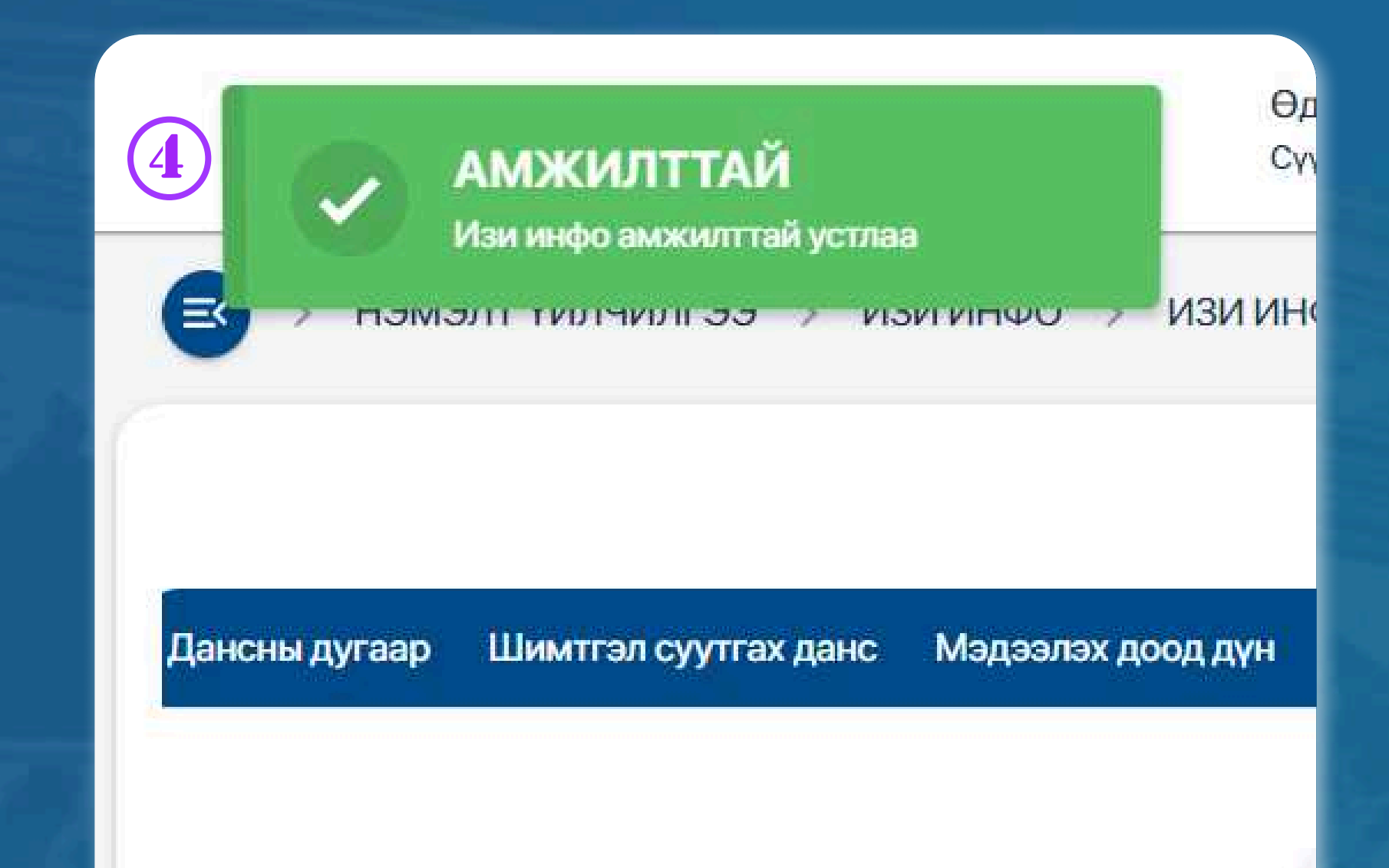

USER GUIDE FOR INTERNET BANK

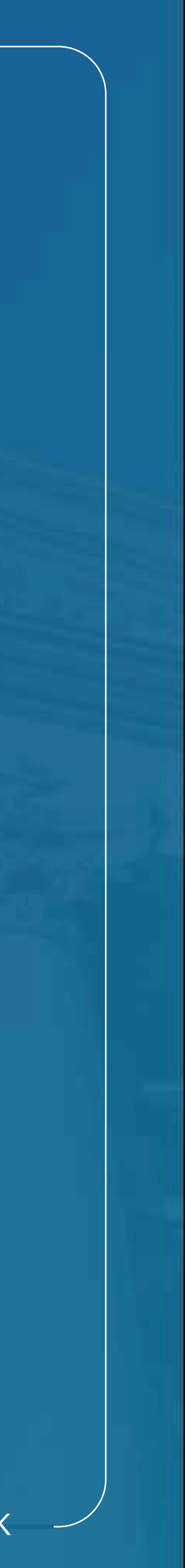

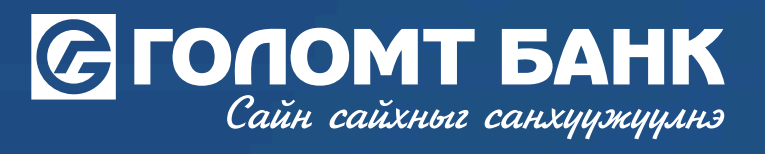

# Wishing you all the best.

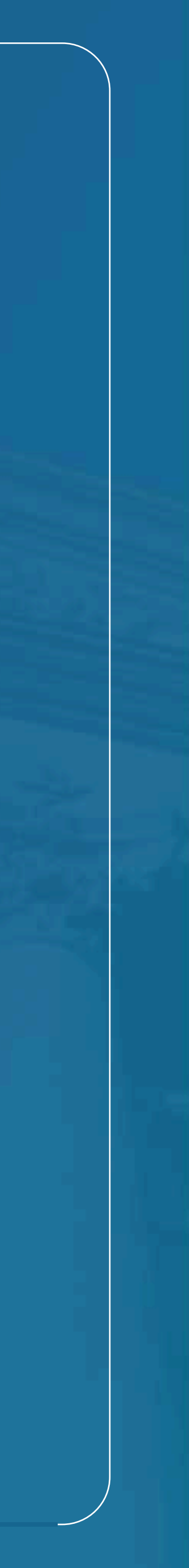